お得意様各位

平成28年9月21日

株式会社 タテムラ システムサービス課 福 生 市 牛 浜 104

System-V

相続税申告書・財産評価・新法人税(地方税)・電子申告等のネット更新について

拝啓 時下ますますご清栄のこととお慶び申し上げます。平素は格別のお取引を賜り誠にあり がとうございます。

以下のプログラムが完成しましたのでお知らせ致します。(改正保守ご加入(未納含む)及び、 ご注文ソフトのみ更新します。)

- ・相続税申告書、財産評価プログラム 平成28年改正対応
- ・新法人税申告書プログラム
   地方税申告書の平成28年改正対応
   [200]追加別表(※オプションプログラム)特別償却の付表様式変更対応等
- ・届出書セットプログラム
- ・電子申告システム 国税・地方税の更新 e-Tax 平成28年9月20日更新に対応 \*電子申告環境設定の更新作業あり

詳しくは、同封の資料を参照の上、更新作業を行っていただきますようお願い申し上げます。 今後とも倍旧のお引き立ての程、宜しくお願い申し上げます。

敬具

※改正保守のご加入(未納含む)及びご注文にもとづき、以下の内容を同封しております。

送付プログラム

プログラムの送付はございません。ネット更新をお願い致します。

#### 取扱説明書

・http://www.ss.tatemura.com/ より確認できます。

#### 案内資料

| • | System-V ネット更新作業手順及びバージョンNO. 一覧表 ・・・・1~2 |
|---|------------------------------------------|
| • | 電子申告環境設定 インストール方法 ・・・・・・・・・・・3~7         |
| • | 相続税申告書プログラム 更新内容 ・・・・・・・・・・8             |
| • | 財産評価プログラム 更新内容 ・・・・・・・・・・・・・・9           |
| • | 届出書セットプログラム 更新内容 ・・・・・・・・・・・9            |
| • | 法人税申告書プログラム 更新内容 ・・・・・・・・・・・・・・10~11     |
| • | 電子申告システム 更新内容 ・・・・・・・・・・・・・・・12          |

- 送付内容のお間い合わせ先 ----

送付内容に関するお問い合わせにつきましては、サービス課までご連絡下さいますよう お願いします。 尚、保守にご加入のお客様はフリーダイヤルをご利用下さい。 TEL 042-553-5311(AM10:00~12:00 PM1:00~3:30) FAX 042-553-9901 System-V ネット更新作業手順

プログラム等のネット更新をご希望のお客様には、弊社システムに更新があった場合マルチ ウィンドウ端末起動時に以下のメッセージを表示するようになっております。

> プログラム更新 ○○ 個のファイルが新しくなっています 1000番の4で更新できます \*\*\* 以上を読んだら Enter を押してください \*\*\*■

また、同時に更新内容につきましては、あらかじめご登録いただいているメールアドレスに 更新のお知らせを送信致します。

上記メッセージを表示した場合、System-Vの更新(サーバー側)及び電子の環境更新(各端末側) がございますので、以下の作業手順に従って更新作業を行って下さい。

サーバーの更新方法

① [F10] データ変換より、[1000] UP(更新)を選択します。

計算 x93 p5)/3 総大表王 編小表王 平成年月日 PWE 1/2 くく 第四サブメニュー >> 初期メニューより F10 データ変換を選択 します。[1000] UP(更新)を呼び出します。 [F10] データ変換 [01000] UP (里新) 5925-1 |1000 | | Enter | を押します。 [00089] パックアップ [00189] 堤木へのパックアップ 0076] G Pデータ 削除 0078] G Pデータ 搬生 0079] C Pデータ 搬入 [00880] 電子申告システム [00030] 仕訳データメール送信 [00031] 仕訳データメール受信 [00036] 抗用 仕訳デーク振入 年度指定 ●集 〇有 財務メニュー(/dev/pts/2) 2 左図の画面を表示します、 \*\*\*\*\*\* プログラム更新を行います \*\*\*\*\*\*\* Root の パスワードを入れてエンターを押して下さい Enter を押します。 Password :root (rootは入力しません) **root** は消さないように注意して下さい。 ※パスワードを消した場合エラーを表示します。 \*\*\*\*\*\* プログラム更新を行います \*\*\*\*\*\*\*\* Root の パスワードを入れてエンパーを押して下さい Password :oot Not root password \*\*\*\*\*\* プログラム更新を行います \*000000\* Root の パスワードを入れてエンターを押して下さい 3 左図の画面を表示します。 Password :root \*\*\*\*\*\*\*\* 更新方法を指定してください \*\*\*\*\*\*\*\* 『4』インターネット自動更新を選択します。 3: 端末からの更新(CD等)
 4: インターネット自動更新 10: 管理用 ファイルからの更新
 11: 管理用 インターネット手動更新 |4||Enter|と押します。 No... 4

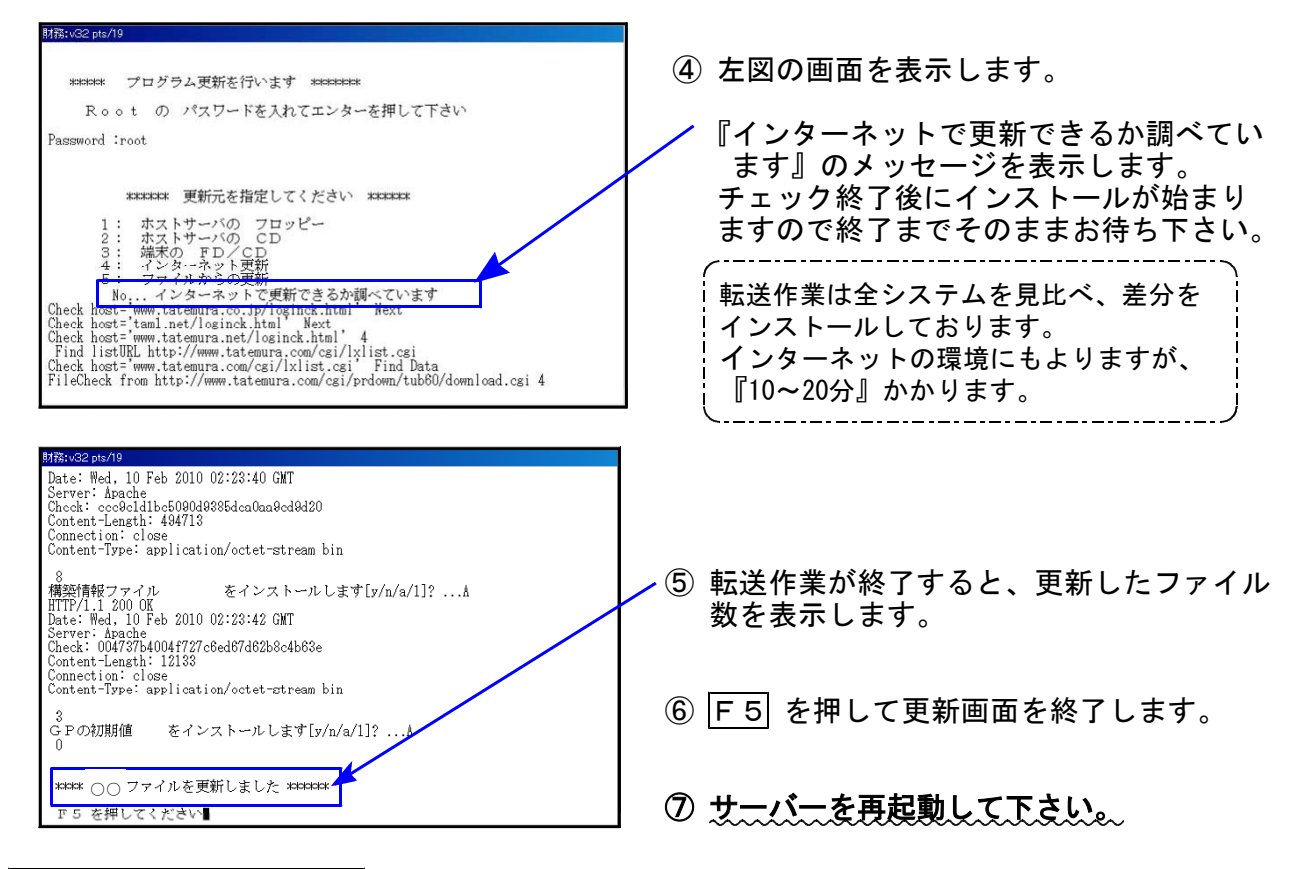

### 転送後のバージョン確認

下記のプログラムは F9(申告·個人·分析)の1·2頁目、F10(データ変換)の1頁目に 表示します。

| PG番号           | プログラム名                   | HD-VER          | 備考                                                                                                    |  |  |  |  |  |
|----------------|--------------------------|-----------------|----------------------------------------------------------------------------------------------------|--|--|--|--|--|
| 97             | GP年度更新                   | V-1.41          |                                                                                                    |  |  |  |  |  |
| 110            | 新法人税申告書                  | V-1.92          | 地方税の改正による様式変更等に対応しました。                                                                                             |  |  |  |  |  |
| (200)          | −オプション− 追加別表             | [200]<br>V-1.42 | 別表6-2及び特別償却の付表の様式変更に対応し<br>ました。(ネット更新は7/4に特別償却更新済み)                                                                |  |  |  |  |  |
| 5 0 0<br>5 1 0 | 相続税申告書A<br>B             | V-2.10          | 平成28年改正に対応しました。<br>・第1表と修正第1表にマイナンバー欄追加<br>・第4表様式変更、及び第4表の2新規追加                                                    |  |  |  |  |  |
| 530<br>540     | WP版相続税申告書A<br>WP版相続税申告書B | V-2.10          |                                                                                                    |  |  |  |  |  |
| 550            | 財産評価                     | V-2.70          | 平成28年改正に対応しました。<br>取引相場のない株式の評価明細書第5表と第8表<br>の率38%→37%に変更しました。<br>第1表の会社規模判定において、特例対応として<br>小会社該当を選択できるよう機能追加しました。 |  |  |  |  |  |
| 1110           | 届出書セット                   | V-2.21          | 個人番号・法人番号欄 → 法人番号欄のみに変更<br>となった表の変更対応等を行いました。                                                                      |  |  |  |  |  |
| 880            | 電子申告                     | V-1.44          | 平成28年9月20日の国税e-Tax更新対応、及び地方税<br>eLTAXの更新に対応しました。                                                                   |  |  |  |  |  |

※電子申告を行っているパソコンでは次頁からの作業も行って下さい※

## 電子申告 環境設定インストール方法 ※電子申告をご利用のコンピュータでのみ作業を行って下さい※

●インストールを行う際は、全てのプログラムを終了して下さい。(マルチウィンドウ端末も 閉じて下さい。)終了せずインストールを行うとプログラムが正常に動作しません。

●下記に沿って各端末機でインストール作業を行って下さい。

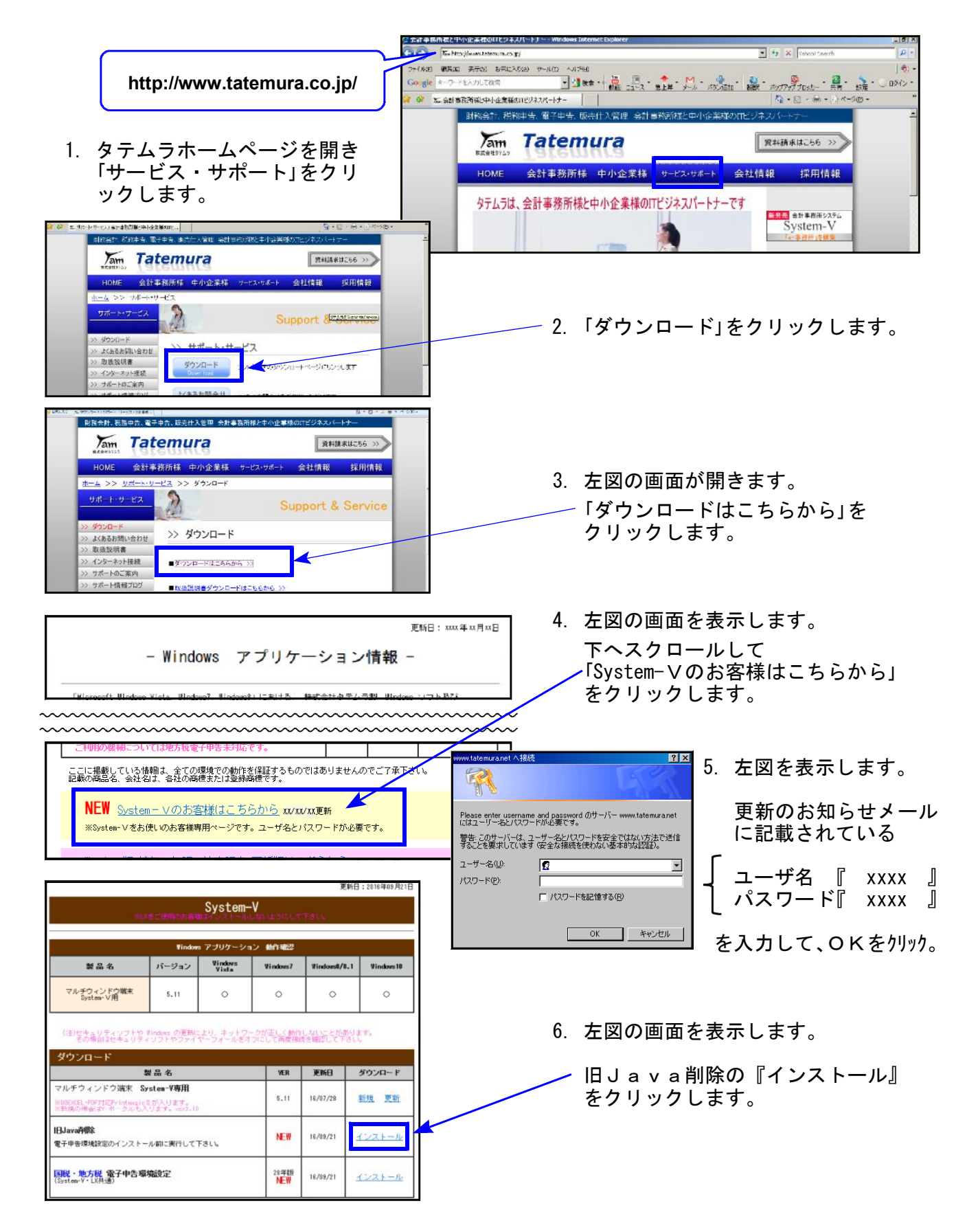

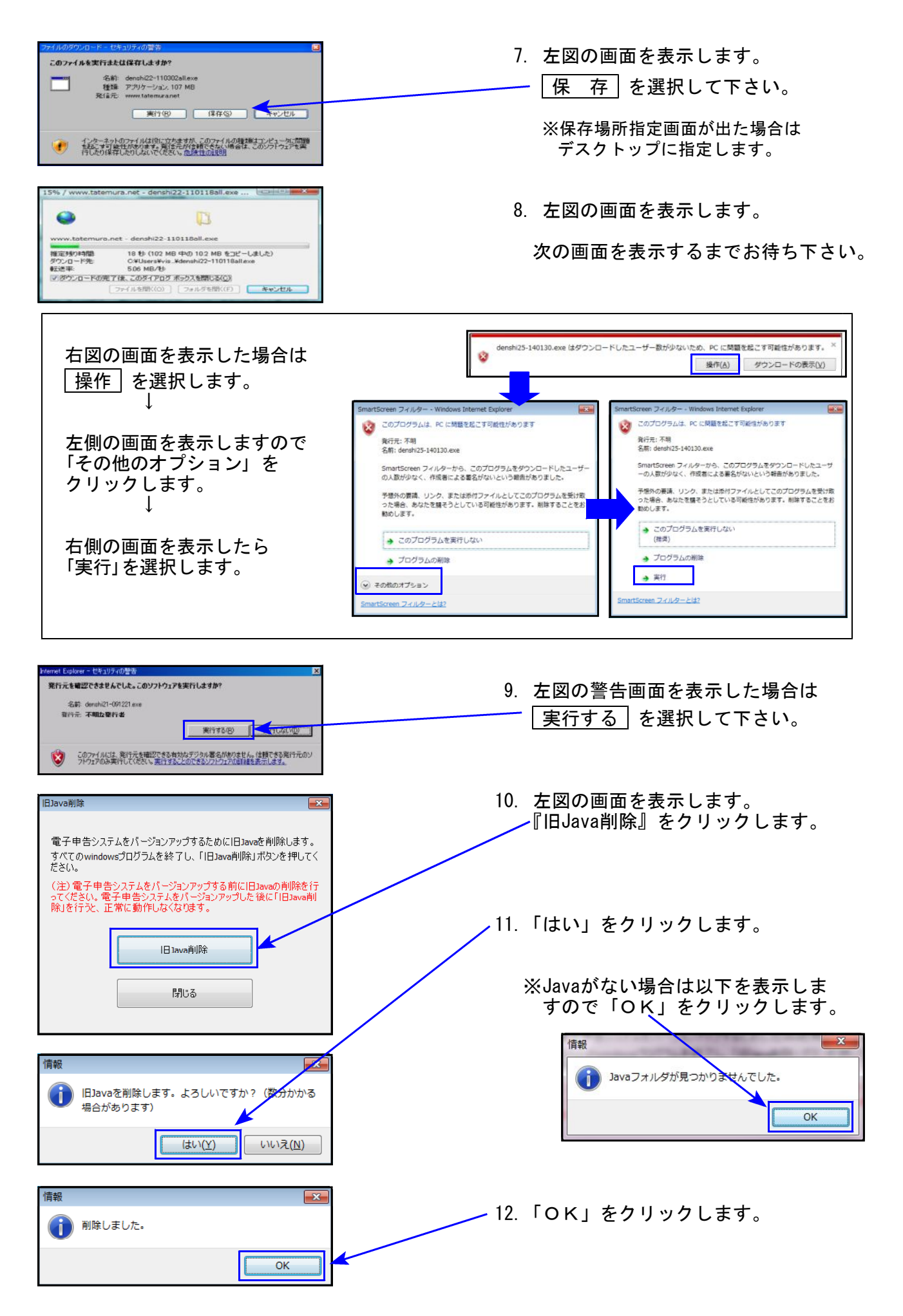

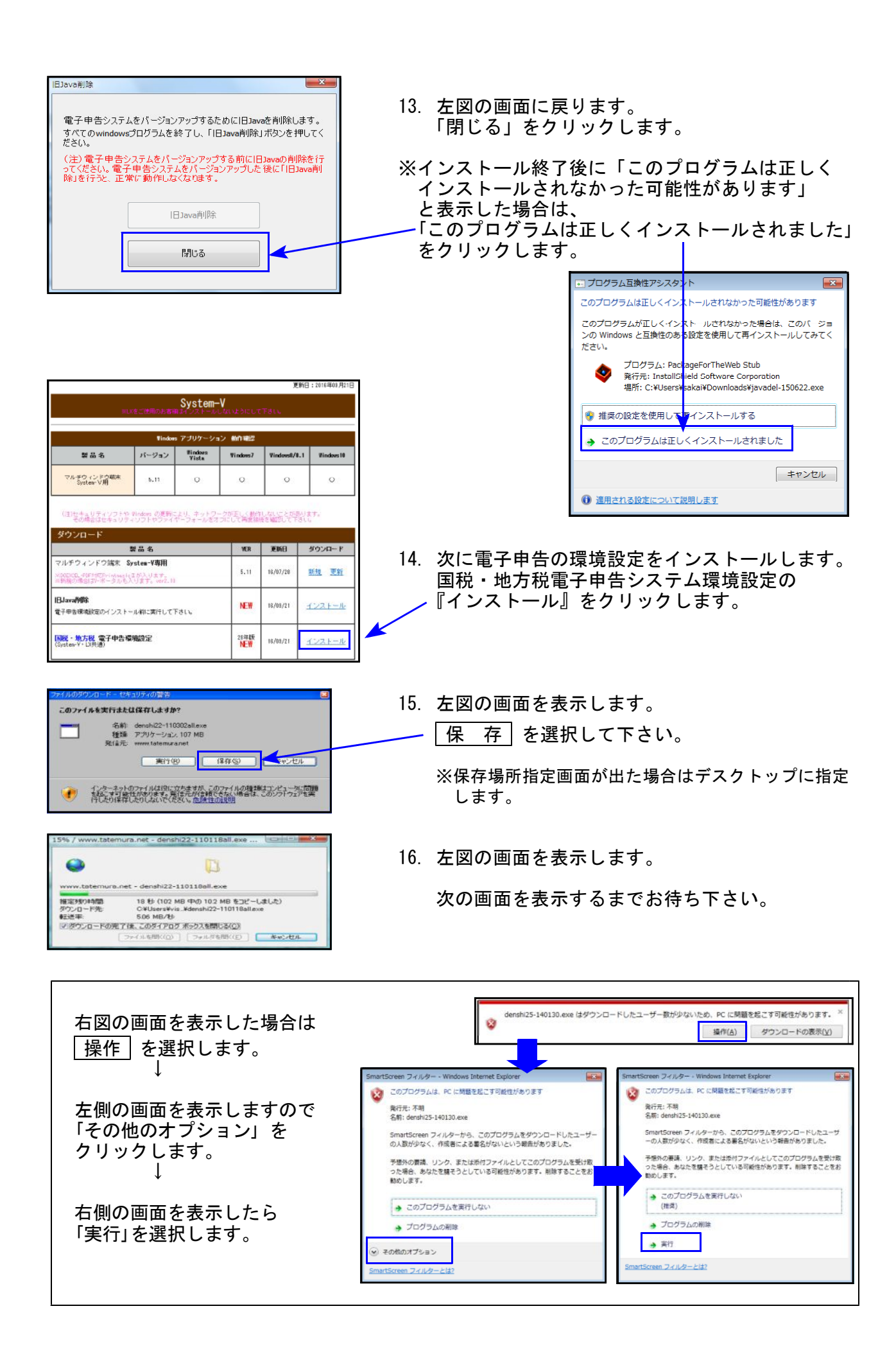

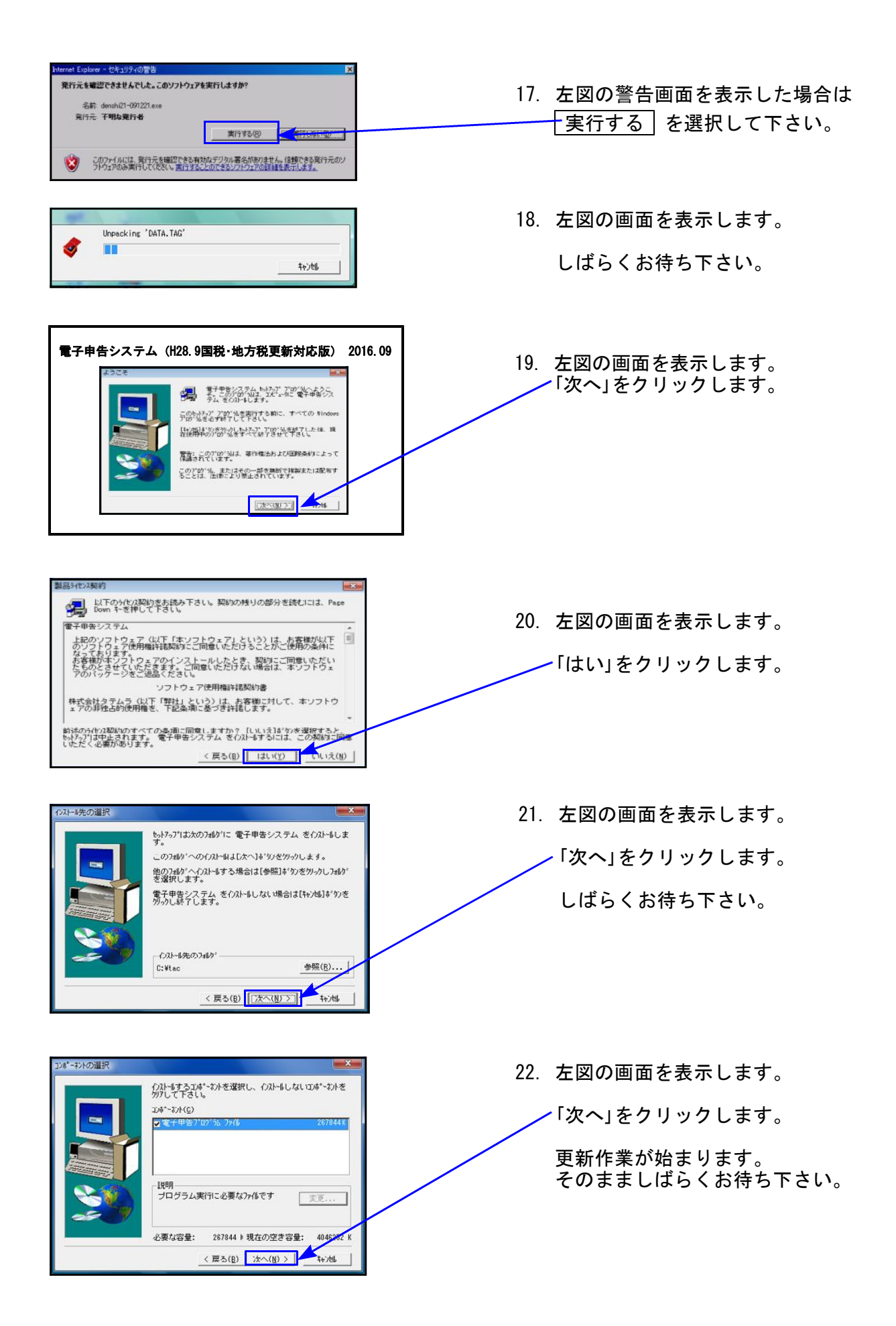

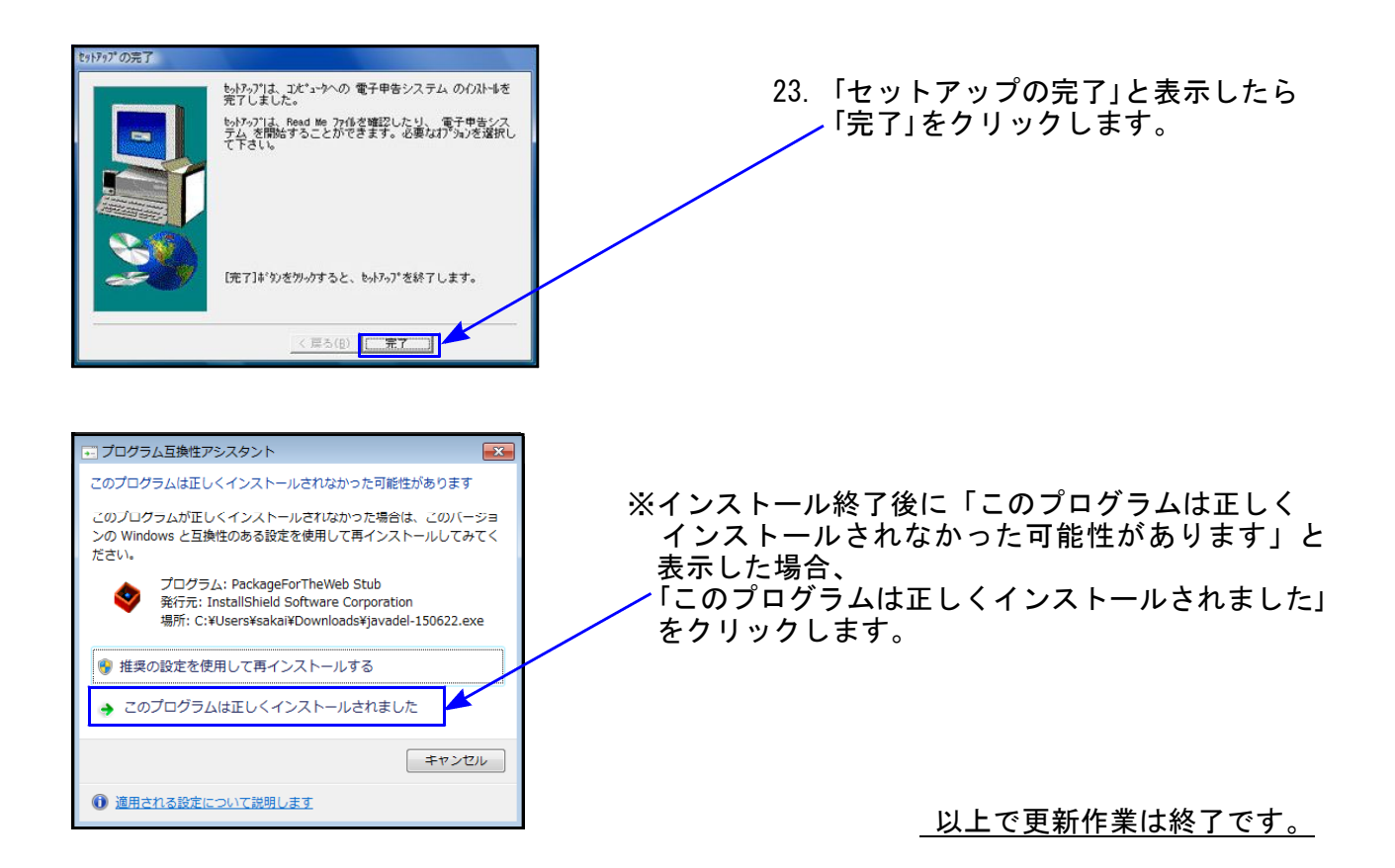

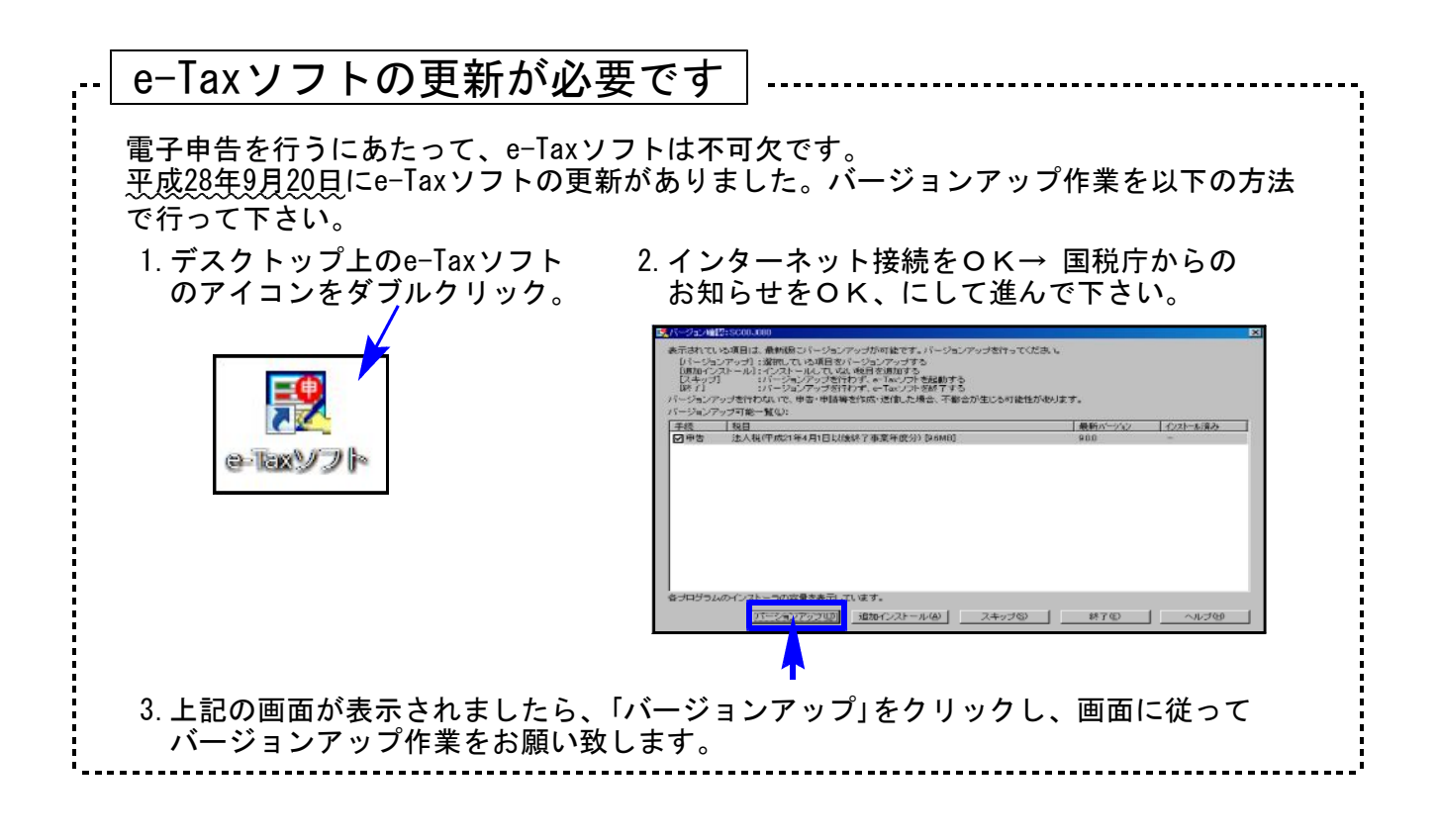

# 相続税申告書プログラム 更新内容

#### 《 以下の申告書の変更に対応しました 》

第1表、第1表(続)、第4表、第4表の2(本年より追加表)、修正第1表、修正第1表(続)

### ● 第1表、第1表(続)、修正第1表、修正第1表(続)

『個人番号又は法人番号』欄が追加となりました。

| 税務署長                 | 相続税の申告           | 書 <b>FD3555</b>                     |
|----------------------|------------------|-------------------------------------|
| 牛                    | 相続開始年月日年月日       | ※申告期限延長日 年 月 日                      |
| ○フリガナは、必ず記入してください。   | 各人の合計            | 財産を取得した人                            |
| フリガナ                 | (被相続人)           |                                     |
| 氏 名                  |                  | Ø                                   |
|                      |                  | ↓個人暮号の記載に当たっては、左端を空標としここから記載してください。 |
| 個人番号又は法人番号           |                  |                                     |
| 生年月日                 | 年月日(年齢歳)         | 年 月 日(年齢 歳)                         |
| ि को                 |                  | <b>T</b>                            |
| u                    |                  |                                     |
| (電話番号)               |                  | ( )                                 |
| との統柄                 |                  |                                     |
| 取 得 原 因              | 該当する取得原因を〇で囲みます。 | 相続・遺贈・相続時精算課税に係る贈与                  |
| ※整理番号                |                  |                                     |
| 取得財産の価額              |                  | H                                   |
| 課 相続時結算課税適用財産の価額 の   |                  |                                     |
| 祝 (第11の2表1⑦)         |                  |                                     |
| 価債務及び葬式費用の金額(第13表3の) |                  |                                     |
| 救                    |                  |                                     |

個人番号/法人番号については、第1表・修正第1表の印刷時に表示する下図の入力画面にて 入力することにより印刷します。

| Z0003:                       |                      |             |              |               |
|------------------------------|----------------------|-------------|--------------|---------------|
| 相続税申告書 個人・法<br>【第1表・(続)】個人・法 | 人番号入力<br>5人番号を印刷し    | ます。以「       | 下に入力してくだ     | さい。           |
| No 氏名                        | 番号                   | No          | 氏 名          | 番号            |
| 0 甲野 太郎                      | 123456789018         | 8           |              |               |
| 1 1 甲野 花子                    | 123456789026         | 9           |              |               |
| 2 2 甲野 一郎                    | 123456789034         | 10          |              |               |
| 3 3 甲野 二郎                    | 123456789042         | 11          |              |               |
| 4                            |                      | 12          |              |               |
| 5                            |                      | 13          |              |               |
| 6                            |                      | 14          |              |               |
| 7                            |                      | 15          |              |               |
| ※個人・法人番号を必ず<br>※個人・法人番号は保存   | 確認してください<br>されません。プロ | へ。<br>コグラム終 | 了時にクリアしま     | <br>Èず.       |
| <u>F1 F2 F3</u>              | F4 F5                | F6          | <u>F7 F8</u> | <u>F9 F10</u> |
| II                           | <u> </u>             |             |              | 非チェック         |

入力した番号はプログラムを 終了するまでは保持しますが、 保存はしません。

プログラム終了時に消えます。

チェックデジット機能があります。番号入力画面終了時に個人番号/法人番号をチェックします。

「 正 し い 場 合 : 画面が閉じ、印刷を行います。 | 正しくない場合 : 下図のエラーを表示して終了できません。 正しい番号を入力しなおして下さい。

| 0 甲野 太郎 💙          |             |
|--------------------|-------------|
| マイナンバー 12345678901 | 2 は正しくありません |
| [F5をキー             | イン]         |
|                    |             |
|                    |             |

● 今まで第4表が『相続税額の加算金額の計算書・暦年課税分の贈与税額控除額の計算書』でした が、第4表『相続税額の加算金額の計算書』と第4表の2(新表)『暦年課税分の贈与税額控除額の 計算書』に分かれました。

## 【 改正による変更点 】

『取引相場のない株式の評価明細書』の改正に対応しました。

●第5表[8]、第8表[8][21] 評価差額に対する法人税額等相当額を計算する率が、38%から37%に変更となりました。

## 【 プログラムの機能追加 】

『取引相場のない株式の評価明細書』の第1表で以下の機能追加を行いました。

### ●第1表

会社規模の判定:自動判定のみでしたが、特例での小会社該当に対応するためのチェック ボックスを追加しました。

| 3. 会社規模(Lの割合)の判定                      |                    |                    |                              |                      |                    |        |      |  |  |
|---------------------------------------|--------------------|--------------------|------------------------------|----------------------|--------------------|--------|------|--|--|
|                                       |                    | 判 定                | 要素                           |                      |                    |        |      |  |  |
| 直前期末の総資産価額                            |                    | 千円                 |                              |                      |                    |        |      |  |  |
| 直前期末以前1年間の取引金額                        |                    | 千円                 |                              |                      |                    |        |      |  |  |
|                                       | 0.                 | .0 <mark></mark> 스 |                              |                      |                    |        |      |  |  |
| 直前期末以前1年間における従業員数                     | (継続動)              | 務従業員数)             | (維統動務従                       | 業員以外の労働時             | 間合計)               |        |      |  |  |
|                                       | (                  | )人 +               | (                            | )時間 ÷ 1,             | 800時間              |        |      |  |  |
|                                       |                    | 判 定                | 基準                           |                      |                    |        |      |  |  |
| ⑦ 直前期末の総資産価格及の従業員数に応ずる区分              | び直前期末以前            | 1 年間               | - ① 直前期末以前1年間の取引金額<br>い応ずる区分 |                      |                    |        |      |  |  |
| 総資産価額                                 |                    |                    |                              |                      | 割合(中               | ま社)    |      |  |  |
| 卸売業 小売業・サービス業                         | その他                | 従業員数               | 卸壳業                          | 小 売 業 ・<br>サービス業     | その他                | の区分    |      |  |  |
| 20億円以上 10億円以上                         | 10億円以上             | _ 50人超             | 🔲 80億円以上                     | 📃 20億円以上             | 🔲 20億円以上           | 📕 大会社  | :    |  |  |
| ■ 14億円以上<br>20億円未満 7億円以上<br>10億円未満    | 7億円以上<br>10億円未満    | _ 50人超             | ■ 50億円以上<br>80億円未満           | ■ 12億円以上<br>20億円未満   | ■ 14億円以上<br>20億円未満 | 0.90   |      |  |  |
| 7億円以上<br>14億円未満<br>7億円未満              | 4億円以上<br>7億円未満     | ■ 30人超<br>50人以下    | ■ 25億円以上<br>50億円未満           | 6億円以上<br>12億円未満      | 7億円以上<br>14億円未満    | 0.78   | 5 会  |  |  |
| 7,000万円以上<br>7億円未満 4,000万円以上<br>4億円未満 | 5,000万円以上<br>4億円未満 | 5人超<br>30人以下       | ■ 2億円以上<br>25億円未満            | ■ 6,000万円以上<br>6億円未満 | 8,000万円以上<br>7億円未満 | 0.60   |      |  |  |
| 🔲 7,000万円未満 📃 4,000万円未満               | 5,000万円未満          | 🔽 5 人以下            | 2億円未満                        | 🔲 6,000万円未満          | 📕 8,000万円未満        | ☑ 小会社  |      |  |  |
| 4. 増(減)資の状況その他評価上の参                   | 考事項                |                    |                              |                      | 判定を無視              | して小会社は | েই⊗↑ |  |  |

チェックを付けると、自動判定を無視して小会社判定となります。

# 届出書セットプログラム 更新内容

16.09

各表様式変更に対応しました。

※『個人番号又は法人番号』欄が、『法人番号』欄へ変更となった表が多数ありました。

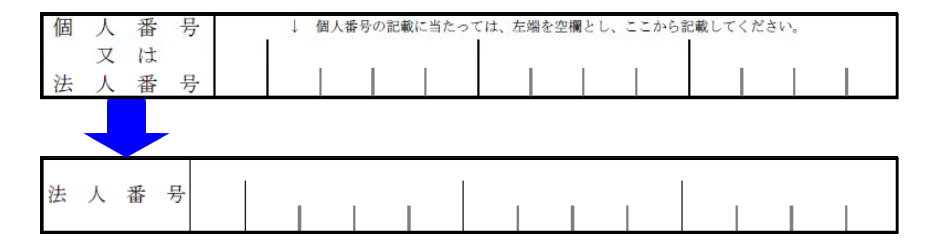

法人税申告書プログラム 更新内容 (110及び200オプション)

改正に対応しました。

16.09

| 表種                            | 変更内容                                                                                                    |
|-------------------------------|----------------------------------------------------------------------------------------------------|
| 地方税共通情報<br>第十号様式<br>第二十二号の二様式 | [3] 国家戦略特別区域の機械取得等の特別控除額欄が削除となり、<br>[2] 試験研究費の額等に係る法人税額の特別控除額 に変更となりました。<br>これにより [3] 以下の項目番号も変更となりました。 |
| 第六号様式                         | [3] 国家戦略特別区域の機械取得等の特別控除額欄 項目削除<br>[8] 都道府県民税の特定寄附金税額控除額 項目追加<br>[47] 事業税の特定寄附金税額控除額 項目追加                |
| 第二十号様式                        | [3] 国家戦略特別区域の機械取得等の特別控除額欄 項目削除<br>[7] 市町村民税の特定寄附金税額控除額 項目追加                                             |
| 第六号様式別表九                      | 所得金額控除限度割合計算式を変更しました。                                                                                   |
| 第六号様式<br>別表五の二の三              | [30] 平成28年改正法附則第5条14項に係る額 項目追加<br>[26]~[31]タイトルに「及び平成28年改正法附則第5条14項関係」を追加                               |

≪第6号様式官製用紙印刷について≫

- 白紙 プリント:新様式に対応

●【 地方税申告書 】

都官製用紙印刷:まだ新様式の用紙が送付されていないため、従前様式のみ対応

| 平成28年度 新法人税申告<br><sup>エーザ<sup>*</sup>J<sup>-</sup>ト<sup>*</sup> ··· 142<br/>年 度 ··· 平成28<br/>【地方税】<br/>[1000:【事業所設定】<br/></sup>                                                                                                    | 書システム<br>x-ザ、名 … 株式会社 東京商事<br>出力用紙選択 (3/7ページ)         1814:[6号 白紙 14]<br>[1615: " 15]<br>[1616: [ " 16]<br>[1617: " 17]<br>[1617: [ " 17]<br>[1618: [ " 18]<br>[1619: [ " 19]         [1414: [ " 14]<br>[1415: [ " 15]         [1415: [ " 15]         [15]         [15]         [15]         [15]         [15]         [15]         [15]         [15]         [15]         [15]         [15]         [15]         [15]         [15]         [15]         [15]         [15]         [15]         [15]         [15]         [15]         [15]         [15]         [15]         [15]         [15]         [15]         [15]         [15]         [15]         [15]         [15]         [15]         [15]         [15]         [15]         [15]         [15]         [15]         [15]         [15]         [15]         [15]         [15]         [15]         [15]         [15]         [15]         [15]         [15]         [15]         [15]         [15]         [15]         [15]         [15]         [15]         [15]         [15]         [15]         [15]         [15]         [15]         [15]         [15]         [15]         [15]         [15]         [15]         [15]         [15]         [15]         [15]         [15]         [15]         [15]         [15]         [15]         [15]         [15]         [15]         [15]         [15]         [15]         [15]         [15]         [15]         [15]         [15]         [15]         [15]         [15]         [15]         [15]         [15]         [15]         [15]         [15]         [15]         [15]         [15]         [15]         [15]         [15]         [15]         [15]         [15]         [15]         [15]         [15]         [15]         [15]         [15]         [15]         [15]         [15]         [15]         [15]         [15]         [15]         [15]         [15]         [15]         [15]         [15]         [15]         [15]         [15]         [15]         [15] |
|----------------------------------------------------------------------------------------------------|----------------------------------------------------------------------------------------------------|
| 1603:       ("3)         1604:       ("4)         1605:       ("5)         1606:       ("6)         1607:       ("7)         1608:       ("8)         1609:       ("9)         1610:       ("10)         1611:       ("11)         1612:       ("12)         1613:       ("13)         用紙番号 ···       1枚 | 1620:       ("20)       1416:       ("16)         1417:       ("17)         1401:       [6 号別表14 1]       1418:       ("17)         1402:       ("2)       1418:       ("18)         1403:       ("2)       1419:       ("19)         1403:       ("3)       1420:       ("20)         1404:       ("4)       1101:       (107 都)         1405:       ("5)       1102:       ("702)         1406:       ("6)       1104:       (107 第)         1406:       ("70)       1105:       ("702)         1408:       ("70)       1105:       ("702)         1408:       ("8)       1104:       107 第)         1408:       ("9)       9801:       [6 7 都 m f sp)         9801:       [6 7 都 m f sp)       9801:       [6 7 都 m f sp)         データのない表の印刷       1.v5 2.vv5ぬ … 2       1.je縣 2. 単表 []                                                                                                    |

●【 200 】追加別表 (オプションプログラム)

※『特別償却の付表』は平成28年7月4日のネット更新対応済です。

※ 特別償却の付表のe-Tax (国税電子申告)対応は、12月の予定です。

| 表種          | 変更内容                                                    |                       |
|-------------|---------------------------------------------------------|-----------------------|
| 別表六(五の二)    | 従前の別表六(二)から別表名変更<br>[43] 法人税の控除限度額欄の(内書き)項目削除           | ※いずれか<br>一方しか<br>使用でき |
| 別表六(二)      | 平成28年4月1日以後開始事業年度様式に対応                                  | 使用できません。              |
| 特別償却の付表(一)  | [16] [17] 項目名変更                                         |                       |
| 特別償却の付表(二)  | [1] 特定機械装置等の区分 項目追加                                     |                       |
| 特別償却の付表(七)  | 従前の特別償却の付表(八)から付表名変更                                    |                       |
| 特別償却の付表(十七) | [1] 特別償却の種類 4種類→ <u>2種類</u> に変更<br>[11] 特別償却の率 12/100固定 |                       |

● 別表6-2 平成28年4月1日以後開始事業年度分からの様式に対応しました。

| 90 | 12      | 去人の外国税額の控除に関する                          | 明 | 細書  |    |   | 事年 | 度等 | 有多   |        | •     | ·                |      | 法人                                      | 名  |    |              |                                                   |
|----|---------|-----------------------------------------|---|-----|----|---|----|----|------|--------|-------|------------------|------|-----------------------------------------|----|----|--------------|---------------------------------------------------|
|    |         | I法人税に                                   | ¥ | 3 9 | ト国 | 税 | 額  | Ø  | 控    | 除      | 15    | 関                | す    | る                                       | 明  | 細  | 8            |                                                   |
| 1  | ŋ       | の 捺 陰 対 象 外 国 法 人 税 額<br>(別表六(二の二)「21」) | 1 |     |    | P |    | B  | ģ    |        |       |                  |      | ł                                       | 6  |    | 国外所得対応分<br>① | <ol> <li>① の う ち<br/>井課税所得分</li> <li>②</li> </ol> |
| 1  | 5<br>() | 期の法人税額<br>別表()「4」、別表(二)「4」又は別表          | 2 |     |    |   | -  | そ当 | の他期末 | 国立     | 日外市又は | <b>原泉</b><br>(当) | 所得期欠 | に係                                      | る額 | 21 | PI           | P                                                 |
|    |         | (二)(4))<br>所得金額又は欠損金額<br>(別表回(47の①))    | 3 |     |    |   | 期  |    | 納    | († L / | 按照    | 就像               | 外国   | 法人税                                     | 朝  | 22 |              | /                                                 |
| 1  | 明       | 繰越欠損金又は災害損失金の当期控除額<br>(別表七(一)「4の計」)     | 4 |     |    |   | 0  |    | 空貨   | 前音     | 944 O | 0祖:<br>百金        | 豊小   | 「「「」」の「「」」の「「」」の「「」」の「」」の「」」の「」」の「」」の「」 | 翻  | 23 |              |                                                   |
|    | 0       | 被合併法人等の最終の事業年度の欠損金の損金算入額                | 5 |     |    |   | ての | 加  |      |        |       | ogen.            |      |                                         |    | 25 |              |                                                   |
| 1  | 所得      | 組合等損失額の損金不算入額<br>(別表九(二)「6」)            | 6 |     |    |   | 他  |    |      |        |       |                  |      |                                         |    | 26 |              |                                                   |
| 1  | £       | 組合等損失超過合計額の損金算入額                        | 7 |     |    |   | 0) |    |      |        |       |                  |      |                                         |    | 27 |              |                                                   |

※今までの別表6-2は 別表6-5-2になりました。

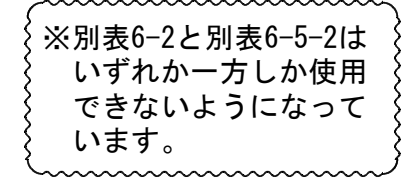

| -    |       | I                                      | 法人        | 税に            | 係 | 3 | n I   | fö                   | 箱     | D       | 控日    | 余 (二         | 関           | +             | る明         | 銅  | 書       |                                               |
|------|-------|----------------------------------------|-----------|---------------|---|---|-------|----------------------|-------|---------|-------|--------------|-------------|---------------|------------|----|---------|-----------------------------------------------|
| 4    | 期     | の控除対象が                                 | 本 国 法     | 人税都           | 1 |   | 1 100 | <del>ارمد</del><br>ا | 104   | 13      | 1.1.1 | A 14         | 124         | ,             | 分          |    | 国外所得到应分 | <ol> <li>のうち<br/>非課税所得分</li> <li>型</li> </ol> |
| _    | ate : | ())))())())))))))))))))))))))))))))))) | .) (21])  | 01 4          |   | - |       | _                    |       | E       | れの当   | 期利益          | 又は当         | 期久            | 損の額        | 17 | 四       | B                                             |
| sit: | -     | 期の法<br>(別表一(一)「4」、別ま<br>・(三)「4」)       |           | 代 着<br>」又は別表  | 2 |   |       |                      |       |         | 納付(   | 、た控制<br>(別表六 | 対象 <br>;(二の | 外国组<br>二) [7] | (人税額<br>)) | 18 |         |                                               |
| =    | 1     | 所得会领又                                  | 出 次       | 相合叙           |   |   |       |                      | =     |         | 交際    | 費等。          | の損益         | <b>放</b> 不算   | 麻入額        | 19 |         |                                               |
| 朝    | 1     | (別表四                                   | (47の①」)   |               | 3 | 1 |       |                      |       |         | 貸任    | ( i) a       | 金           | の戻            | 入额         | 20 |         |                                               |
| n    | 101   | 繰越欠損金又は災害                              | 損失金の      | 当期控除部         |   |   |       |                      | - 191 | -<br>fm |       |              |             |               |            | 21 | j j     |                                               |
| £    | 194   | (別表七)-                                 | -) [4の時]  | 0             | 1 |   |       |                      |       | -200    |       |              |             |               |            | 22 |         |                                               |
| ٨    | Ø     | 被合併法人等の<br>の 欠 損 金 の                   | 最終の<br>損金 | 事業年度<br>算 入 部 | 5 |   |       |                      | 0     |         |       |              |             |               |            | 23 |         |                                               |
| ñ    | 质     | 相合燃播而額。                                | の撮合       | <b>天管1</b> 報  |   |   |       |                      | 134   |         |       |              |             |               |            | 24 |         |                                               |
|      | 得     | 相合等损大数<br>(別表九                         | (二)[6])   | 下外人的          | 6 |   |       |                      |       |         |       |              |             |               |            | 25 |         |                                               |

# 電子申告システム 更新内容

# ●【国税】

平成28年9月20日のe-Tax(国税電子申告)更新に伴い、弊社電子申告システムも対応致しました。

前回未対応だった別表3-1、別表3-2、別表3-3、別表11-2、別表13-2、別表13-5の電子申告も対応 となりました。

── ※オプションプログラム『[200]追加法人税申告書』をお持ちの場合※ ──── 特別償却以外の別表について電子申告対応となりました。 特別償却のe-Tax対応は例年12月ですので、e-Taxソフトで送信ができるようになり 次第、弊社でも変換送信対応を致します。 |

| _  |                 |    |                 |    | _  |                           |
|----|-----------------|----|-----------------|----|----|---------------------------|
| 区分 | 表番号及び別表名        | 区分 | 表番号及び別表名        |    | 区分 | 表番号及び別表名                  |
|    | 【特別控除】          |    | 【特別償却の付表】       |    |    | 【外国税関係】                   |
| 1  | [9631] 別表6-3付表1 | 1  | [9901] 特別償却の付表  | 1  |    |                           |
| 1  | [9066] 別表6-6    | 1  | [9902] 特別償却の付表: | 2  | 2  | [9062] 別表6-2              |
| 1  | [9067] 別表6-7    | 1  | [9907] 特別償却の付表・ | 7  | 1  | [9652] 別表6-5-2(28.4.1前開始) |
| 1  | [9068] 別表6-8    | 1  | [9917] 特別償却の付表: | 17 | 1  | [9622] 別表6-2-2            |
| 1  | [9610] 別表6-10   |    |                 |    | 1  | [9063] 別表6-3              |
|    | [9616] 別表6-16   |    |                 |    | 1  | [9064] 別表6-4              |
| 1  | [9617] 別表6-16付  |    |                 |    | 1  | [9082] 別表8-2              |
|    | [9619] 別表6-19   |    |                 |    |    |                           |
| 1  | [9620] 別表6-19付  |    |                 |    |    |                           |
| 1  | [9106] 別表10-6   |    |                 |    |    |                           |
| 1  | [9145] 別表1 4-5  |    |                 |    |    |                           |
| 1  | [9169] 別表16-9   |    |                 |    |    |                           |

※電子申告変換時、別表6-2と別表6-5-2の両方に変換チェックを付けている 場合はエラーします。(いずれか一方しか使用できません。)

# ●【地方税】

eLTAXで平成28年度税制改正に伴う様式変更対応をした表に合わせて、以下の表について対応を 行いました。

第6号様式、第20号様式、第6号様式別表5の2の3 / 予定申告:第7号様式、第20号の3様式